# 上海理工大学本科教务管理系统 教师成绩录入操作指导

### 目录

| _, | 教师登陆教务管理系统的几种方式 | 1 |
|----|-----------------|---|
| 二、 | 成绩录入            | 3 |

## 一、教师登陆教务管理系统的几种方式

1、从教务处网站(jwc.usst.edu.cn)进入教务管理系统,通过统一身份认证登陆;

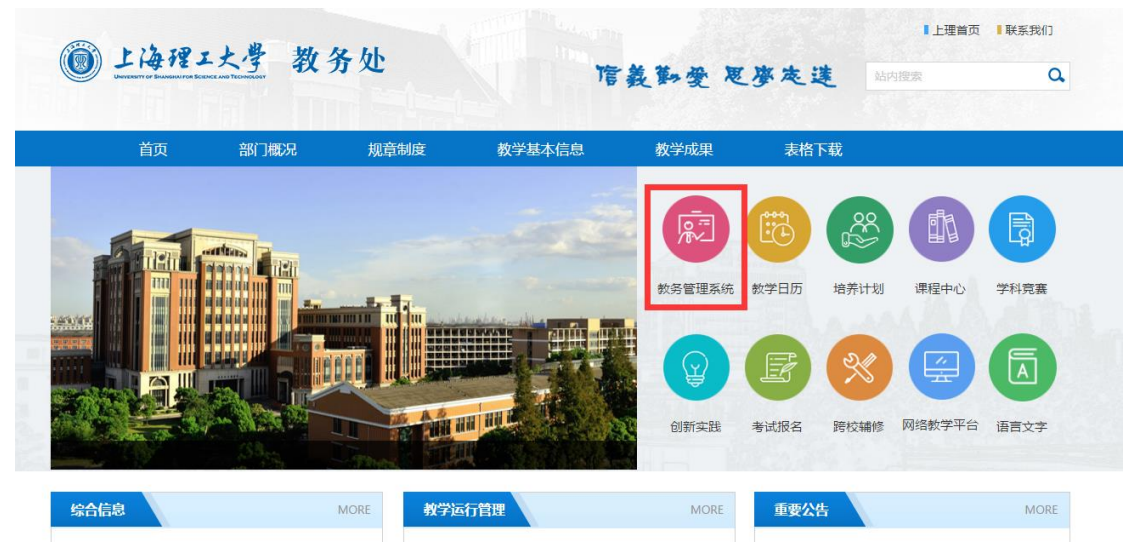

2、从信息门户---教学科研---本科生新版教务系统进入;

| 教学科研       |                                                                                                    |      |        |
|------------|----------------------------------------------------------------------------------------------------|------|--------|
| 智慧教室直录播云平台 |                                                                                                    |      |        |
| 一教精品录播教室课件 |                                                                                                    |      |        |
| 科研管理系统     |                                                                                                    |      |        |
| 本科生新版教务系统  |                                                                                                    |      |        |
| 研究生管理系统    |                                                                                                    |      |        |
| 课程中心管理系统   |                                                                                                    |      |        |
| 学生上课考勤系统   |                                                                                                    |      |        |
| 首页数学科研     | 行政管理                                                                                                    | 社会服务 | 校内文件 十 |
|            | 智慧教室直录播云平台系统                                                                                                    |      |        |
|            | 智慧教室自录播云平台<br>本系统将老师曰常授罪的场景通过自动录制、自动剪辑、自动发<br>布,从而生成直播、点播资源,形成教学视频资源地,成为线上<br>教学和学生、老师学习参考的重要平台<br>系统业务部门: 信息办<br>业务咨询:55276350 技术支持:55276350                                                                          | 点击进入 |        |
| 111.1      | 教精品录播教室平台<br>第一教学被精品录播教室244/245/344/345/444/446课件下载入口<br>系统业务部门:                                                                                                    | 点击进入 | -      |
|            | 科研系统<br>科研管理系统实现对学校科研机构的有效管理以及对科研活动的<br>全程跟踪。既能为科研管理人员服务,实现科研业务管理信息化<br>对内部的项目、经费、成果、人员、机构等科和信息进行高效车<br>的管理和控制;又能为科研人员提供科研信息服务,有效调动他<br>系统业务部门:科技处 纵向:55274272<br>专利:55270566 论文:55270566<br>横句:55271925 技术支持:35013913 | 点击进入 | _      |
| 111.1      | 本科生新版教务系统<br>本科生教务管理系统具有网上选课、活动报名(四六级)教学质<br>重评价,信息维护,课表查询,考试查询、成绩查询等功能。<br>系统业务部门:教务处 业务咨询:55271795<br>技术支持:55271795                                                                                                  | 点击进入 |        |

3、外聘教师需要教务处网站最下方的友情链接中进入。

|                                                                                                    |                                                                                                    | 创新实践                                                       | 予试报名         跨校辅修         网络修                                                                |                                                                |
|----------------------------------------------------------------------------------------------------|----------------------------------------------------------------------------------------------------|------------------------------------------------------------|----------------------------------------------------------------------------------------------|----------------------------------------------------------------|
| 综合信息 MORE                                                                                                    | 教学运行管理                                                                                                    | MORE                                                       | 重要公告                                                                                         | MORE                                                           |
| 关于2020年非上海生源应届普通高校毕业生进户就业常户<br>本科生新版教务系统升级维护通知<br>关于做好劳动节假期在校本科学生学习活动空排的通知<br>关于组织全校本科生学习"全国大学生同上一堂疫情防控<br>本科课程线上教学激试通知     | 2019-2020学年第二学期第二批社团本<br>关于2020-2021学年第一学期短学期课<br>关于2019-2020第二学期期末考试部分<br>2020届全日制本科生毕业审核相关注意<br>关于办理2019-2020学年第二学期课程 | <b>科生申请结业转毕</b><br>程(1-2周)跨年<br>考生考场地点变更<br>事项<br>明末考试缓考的通 | 关于杨帅等同学休学的通知<br>退学 <del>决定书送达公告</del><br>休学通知书的送达公告<br><mark>]]退学决定书送达公告</mark><br>退学决定书送达公告 |                                                                |
| 教学研究及质量监控 MORE                                                                                                    | 实践教学                                                                                                    | MORE                                                       | 办事指南                                                                                         | MORE                                                           |
| 关于制定2020版本科培养计划的通知<br>2020年度校级一流本科课程建设项目评审结果和上海市级…<br>关于开展本科在线数学问卷调查工作的通知<br>关于位集课程思政数学设计案例的通知<br>关于协助做好上海高等教育线上数学问卷调查工作的通知 | 2020年度校级虚拟仿真实验教学结育项<br>2020年度市级、校级大学生创新创业训<br>推荐2020年国家级大学生创新创业训练<br>2020年市级、校级大学生创新创业训练<br>公共实验中心关于2019-2020-2学期暂      | <b>目立项通知</b><br>绿计划立项通知<br>计划项目的通知<br>计划项目公示<br>亭实验课程开课安   | 上海理工大学全日制本科生学业<br>上海理工大学关于办理上海市清<br>上海理工大学关于办理CET考试<br>上海理工大学关于办理CET考试<br>上海理工大学关于办理L海市清     | 相关证明材料力理指南<br>校计算机等级考试成绩<br>成绩证明的办法<br>成绩核查申请的办法<br>校计算机等级考试成绩 |

二、成绩录入

从菜单进入成绩录入界面,显示有课程列表、课程录入成绩信息如下图:

| 申请▼       | 信息             | 淮护▼          | 成绩▼        | 偪        | 息查         | 间▼   | <b>教学评价</b> ,       | - | 毕业说   |           |          |            |      |
|-----------|----------------|--------------|------------|----------|------------|------|---------------------|---|-------|-----------|----------|------------|------|
| 我的应用      |                |              | 成绩录<br>成绩修 | 入【<br>改【 | 教师】<br>教师】 |      |                     | ¢ |       |           |          |            |      |
| 成绩录入【教师   | 1              |              |            |          |            |      |                     |   |       |           |          |            |      |
| ♂成績录入课程信息 | 】: 未设置分项[4],录/ | \[2],部分提交[1] |            |          |            |      |                     |   |       |           |          |            |      |
| 录入状态      | 提交时间           | 课程信息         | 考核方式       | 人数       |            | 教学   | ff                  |   | 教学班组成 | 学年        | 学期       | 临时提交结果     | 上课学时 |
| 录入        |                |              | 考查         |          |            |      |                     |   |       | 2019-2020 | 2        |            | 5    |
| 部分撮交      |                |              | 考查         |          |            |      |                     |   |       | 2019-2020 | 2        |            | 5    |
| 录入        |                |              | 考查         |          | 1          |      |                     |   |       | 2019-2020 | 2        |            | 30   |
| 未设置分项     |                |              | 考查         |          |            |      |                     |   |       | 2020-2021 | 1        |            | 32   |
| 未设置分项     |                |              | 考查         |          |            |      |                     |   |       | 2020-2021 | 1        |            | 32   |
| 未设置分项     |                |              | 考试         |          |            |      |                     |   |       | 2020-2021 | 1        |            | 32   |
| 未设置分项     |                |              | 楽试         |          |            |      |                     |   |       | 2020-2021 | 1        |            | 32   |
|           |                |              |            |          |            |      |                     |   |       |           |          |            |      |
| ௴当前课程信息:  |                |              |            |          |            |      |                     |   |       |           |          |            |      |
| 成绩分项      | 成绩分现           | 比例           | 成绩录        | 入状态      |            |      | 成绩录入开始时间            |   |       |           | 成绩景)     | 、结束时间      |      |
| 【平时1】     | 10%            |              | 保          | F        |            |      | 2020-06-01 16:54:01 |   |       | 2         | 020-07-1 | 2 23:59:59 |      |
| 【平时2】     | 10%            |              | 保          | 存        |            |      | 2020-06-01 16:54:01 |   |       | 2         | 020-07-1 | 2 23:59:59 |      |
| 【平时3】     | 10%            |              | 保          | F        |            |      | 2020-06-01 16:54:01 |   |       | 2         | 020-07-1 | 2 23:59:59 |      |
| 【平时4】     | 0%             |              | 保          | 存        |            |      | 2020-06-01 16:54:01 |   |       | 2         | 020-07-1 | 2 23:59:59 |      |
| 【平时6】     | 0%             |              | 保          | 序        |            |      | 2020-06-01 16:54:01 |   |       | 2         | 020-07-1 | 2 23:59:59 |      |
| [ #8]6 ]  | 0%             |              | 保          | F        |            |      | 2020-06-01 16:54:01 |   |       | 2         | 020-07-1 | 2 23:59:59 |      |
| [平时7]     | 0%             |              | 保          | (7       |            |      | 2020-06-01 16:54:01 |   |       | 2         | 020-07-1 | 2 23:59:59 |      |
| 【期末】      | 70%            |              | 係          | Ŧ        |            |      | 2020-06-01 16:54:01 |   |       | 2         | 020-07-1 | 2 23:59:59 |      |
|           | (              | ◉ 正常教学班成绩录入  | ◎ 揭前批次成绩录入 |          |            | ✔ 确定 |                     |   |       |           |          |            |      |

(温馨提醒:一定要在录成绩之前先修改成绩分项比例,否则成绩录入后将无法修改)

 选中需要录入成绩的教学班,确认当前教学班信息无误后,选择正常教学班成绩录入, 点确定,进入成绩录入界面;

| ◎ 当前课程信息 |                               |            |                     |                     |
|----------|-------------------------------|------------|---------------------|---------------------|
| 成绩分项     | 成绩分项比例                        | 成绩录入状态     | 成绩录入开始时间            | 成绩录入结束时间            |
| 【平时1】    | 10%                           | 录入         | 2020-06-01 16:54:01 | 2020-07-12 23:59:59 |
| 【平时2】    | 10%                           | 录入         | 2020-06-01 16:54:01 | 2020-07-12 23:59:59 |
| [平时3]    | 10%                           | 录入         | 2020-08-01 16:54:01 | 2020-07-12 23:59:59 |
| 【平时4】    | 10%                           | 录入         | 2020-06-01 16:54:01 | 2020-07-12 23:59:59 |
| 【平时5】    | 10%                           | 录入         | 2020-06-01 16:54:01 | 2020-07-12 23:59:59 |
| 【平时6】    | 10%                           | 录入         | 2020-08-01 18:54:01 | 2020-07-12 23:59:59 |
| 【平时7】    | 10%                           | 录入         | 2020-06-01 16:54:01 | 2020-07-12 23:59:59 |
| 【期末】     | 30%                           | 录入         | 2020-06-01 16:54:01 | 2020-07-12 23:59:59 |
|          |                               |            |                     |                     |
|          | <ul> <li>正常較学班成绩景入</li> </ul> | ◎ 提前批次成绩景入 | ✔ 确定                |                     |

### 2、 点<u>左侧黄色竖条</u>进行成绩分项比例和级制设置;

| 课程信息:      |          |                  |          |               |            |            |               |              |                   |                                                                                                    |                         | ¥#/    |
|------------|----------|------------------|----------|---------------|------------|------------|---------------|--------------|-------------------|----------------------------------------------------------------------------------------------------|-------------------------|--------|
| WHEN PARTY |          |                  |          |               |            |            | <b>1</b> 167  |              |                   | <ul> <li>Second constraints on an end of the second second se</li></ul> | 5 m 1                   | 7 10   |
| 总评转换成:     | 百分相      |                  | *        |               |            |            | 「反正           | ▲ 保存   ▲ 提交  | ◆ ト乾模板<br>自动保存: ( | <ul> <li>回 10回方何班级打印</li> <li>130分钟 (0.20分钟)</li> </ul>                                                                                                    | ▲ 号入 目 10<br>10分钟 ○自定义: | 12010  |
| 11 A       | TTIO IL  |                  | 40.07 [] | The second    | The second | This (see) | TT 0.0        | TTREE ( AND) | TTRACTOR          | Tata seat                                                                                                    | With seattle            | 49.100 |
| 1949 Q     | 1915段 基本 | <del>7</del> ⊕11 | 短高 11    | 2 ++#J1 (10%) |            |            | 2 ™\$]4 (10%) |              |                   |                                                                                                    | ≥ 期末 (30%)              | 息评     |
|            |          |                  | 1000     |               |            |            |               |              |                   |                                                                                                    |                         |        |
| 2          | _        |                  | _        |               |            |            |               |              |                   |                                                                                                    |                         |        |
| -          |          |                  | -        |               |            |            |               |              |                   |                                                                                                    |                         |        |
|            | _        |                  | -        |               |            |            |               |              |                   |                                                                                                    |                         |        |
| 0          | _        |                  |          |               |            |            |               |              |                   |                                                                                                    |                         |        |
| 7          |          |                  |          |               |            |            |               |              |                   |                                                                                                    |                         |        |
| 8          |          |                  | _        |               |            |            |               |              |                   |                                                                                                    |                         |        |
| 9          |          |                  |          |               |            |            |               |              |                   |                                                                                                    |                         |        |
| 10         |          |                  |          |               |            |            |               |              |                   |                                                                                                    |                         |        |
| 11         |          |                  | 1.0      |               |            |            |               |              |                   |                                                                                                    |                         |        |
| 12         |          |                  |          |               |            |            |               |              |                   |                                                                                                    |                         |        |
| 13         |          |                  | 1000     |               |            |            |               |              |                   |                                                                                                    |                         |        |
| 14         |          |                  |          |               |            |            |               |              |                   |                                                                                                    |                         |        |
| 15         |          |                  | 1000     |               |            |            |               |              |                   |                                                                                                    |                         |        |
| 10         |          |                  |          |               |            |            |               |              |                   |                                                                                                    |                         |        |
| 17         |          |                  | 1000     |               |            |            |               |              |                   |                                                                                                    |                         |        |
| 18         |          |                  |          |               |            |            |               |              |                   |                                                                                                    |                         |        |
| 10         |          |                  | 1000     |               |            |            |               |              |                   |                                                                                                    |                         |        |
|            |          |                  |          |               |            |            |               |              |                   |                                                                                                    |                         |        |

3、按照考核要求设置平时和期末成绩的分项比例后,点调整比例;

| 成绩登分说明                  | : 重修学号后 | 泇#号; <u>学生</u> 核 | <u>記对照信息</u> ;学号后加     | +号表示可加分。               |              |        |  |  |  |  |
|-------------------------|---------|------------------|------------------------|------------------------|--------------|--------|--|--|--|--|
| 成绩分项                    | 分项比例    | 成绩录入状<br>态       | 成绩录入开始时间               | 成绩录入结束时间               | 成绩分项录入级<br>制 |        |  |  |  |  |
| □【平时1<br>】              | 10 %    | 录入               | 2020-06-01<br>16:54:01 | 2020-07-12<br>23:59:59 | 百分制          |        |  |  |  |  |
| ■【 平时2<br>】             | 10 %    | 录入               | 2020-06-01<br>16:54:01 | 2020-07-12<br>23:59:59 | 百分制          |        |  |  |  |  |
| □【平时3<br>】              | 10 %    | 录入               | 2020-06-01<br>16:54:01 | 2020-07-12<br>23:59:59 | 百分制          | 当前课    |  |  |  |  |
| □【平时4<br>】              | 10 %    | 录入               | 2020-06-01<br>16:54:01 | 2020-07-12<br>23:59:59 | 百分制 🔻        | ~程成娃   |  |  |  |  |
| □【平时5<br>】              | 10 %    | 录入               | 2020-06-01<br>16:54:01 | 2020-07-12<br>23:59:59 | 百分制 🔻        | 源分项,   |  |  |  |  |
| □【平时6<br>】              | 10 %    | 录入               | 2020-06-01<br>16:54:01 | 2020-07-12<br>23:59:59 | 百分制 🔻        | / 阶段:  |  |  |  |  |
| □【 <del>平</del> 时7<br>】 | 10 %    | 录入               | 2020-06-01<br>16:54:01 | 2020-07-12<br>23:59:59 | 百分制 🔻        | 信息     |  |  |  |  |
| ☑ 【期末】                  | 30 %    | 录入               | 2020-06-01<br>16:54:01 | 2020-07-12<br>23:59:59 | 百分制 🔻        | 锁定・    |  |  |  |  |
|                         |         |                  |                        | 🖌 调整比例                 | 」 ڬ 调整级制     | U<br>录 |  |  |  |  |
| ➡ 0-60 百分制成结各成结份学生比例    |         |                  |                        |                        |              |        |  |  |  |  |

当前课程成绩分项 / 阶段信息

4、根据成绩需要设置修改级制后点<u>调整级制</u>;

5

| 成绩登分说明: 重修学号后加#号; <u>学生标记对照信息</u> ;学号后加+号表示可加分。 |               |            |                        |                        |              |     |  |  |  |  |  |  |
|-------------------------------------------------|---------------|------------|------------------------|------------------------|--------------|-----|--|--|--|--|--|--|
| 成绩分项                                            | 分项比例          | 成绩录入状<br>态 | 成绩录入开始时间               | 成绩录入结束时间               | 成绩分项录入级<br>制 |     |  |  |  |  |  |  |
| □【平时1<br>】                                      | 10 %          | 录入         | 2020-06-01<br>16:54:01 | 2020-07-12<br>23:59:59 | 百分制 🔻        |     |  |  |  |  |  |  |
| ■【 平时2<br>】                                     | 10 %          | 录入         | 2020-06-01<br>16:54:01 | 2020-07-12<br>23:59:59 | 百分制 🔻        |     |  |  |  |  |  |  |
| □ 【 平时3<br>】                                    | 10 %          | 录入         | 2020-06-01<br>16:54:01 | 2020-07-12<br>23:59:59 | 百分制 🔻        | 当前课 |  |  |  |  |  |  |
| ■【平时4<br>】                                      | 10 %          | 录入         | 2020-06-01<br>16:54:01 | 2020-07-12<br>23:59:59 | 百分制 🔻        | 程成结 |  |  |  |  |  |  |
| □【平时5<br>】                                      | 10 %          | 录入         | 2020-06-01<br>16:54:01 | 2020-07-12<br>23:59:59 | 百分制 🔻        | 分项  |  |  |  |  |  |  |
| □【平时6<br>】                                      | 10 %          | 录入         | 2020-06-01<br>16:54:01 | 2020-07-12<br>23:59:59 | 百分制 🔻        | 阶段  |  |  |  |  |  |  |
| □【平时7<br>】                                      | 10 %          | 录入         | 2020-06-01<br>16:54:01 | 2020-07-12<br>23:59:59 | 百分制 🔻        | 息   |  |  |  |  |  |  |
| ☑【期末】                                           | 30 %          | 录入         | 2020-06-01<br>16:54:01 | 2020-07-12<br>23:59:59 | 百分制 🔻        | 锁定  |  |  |  |  |  |  |
|                                                 | ▲ 调整比例 ▲ 调整级制 |            |                        |                        |              |     |  |  |  |  |  |  |

#### 当前课程成绩分项 / 阶段信息

5、成绩录入界面

有两种录入成绩方式:

- 第一种直接在界面中录入成绩;
- 另一种先下载模板,在模板中录好之后再导入。

| 课程信息:                |           |      |      |             |             |             |             |             |             |              |             | 学生人      | 数: |
|----------------------|-----------|------|------|-------------|-------------|-------------|-------------|-------------|-------------|--------------|-------------|----------|----|
|                      |           |      |      |             |             |             | ♠ 返回        | ✓ 保存 土 提交   | ◆下载模板 書     | 试卷分析班级打印     | 盖 导入 🚔      | 式卷分析打印   | ė  |
| 评转换成:                | 百分制       |      | ¥    |             |             |             |             |             | 自动保存: ◎3    | 30分钟 ②20分钟 ⑧ | 10分钟 () 自定义 | : 12分钟 🔻 | 0  |
|                      | 90405 [ B | 学号 Ц | 姓名 鞋 | ☞ 平时1 (10%) | ☞ 平时2 (10%) | ☞ 平时3 (10%) | ☞ 平时4 (10%) | ☞ 平时5 (10%) | ☞ 平时6 (10%) | ☞ 平时7 (10%)  | ☑ 期末 (30%)  | 总评       | 留  |
| •                    | 2200 V-   |      |      |             |             |             |             |             |             |              |             |          |    |
| 1 I                  |           |      |      |             |             |             |             |             |             |              |             |          |    |
| 号 <b>ひ</b><br>1<br>2 |           |      |      |             |             |             |             |             |             |              |             |          |    |

6、修改总评成绩的级制(除特殊申请课程外,请老师们都按照百分制提交成绩)

| 课程信息:  |     |   |  |            |
|--------|-----|---|--|------------|
|        |     |   |  | <u>~</u> ( |
|        |     | - |  |            |
| 总评转换成: | 自分制 |   |  |            |

7、确认有总评成绩后,再<u>提交</u>(不见总评成绩不提交)。

| ♠ 返回        | ▲ 保存 | ᡱ 提交    | ✿ 下载模板     | 🔒 试卷分析班级打     | 1印 💄 导入 | 🔒 试卷 | 分析打印   | ▲ 打印 |
|-------------|------|---------|------------|---------------|---------|------|--------|------|
|             |      |         | 自动保存:      | ◎30分钟 ◎20分钟   | ◉10分钟 ○ | 自定义: | 12分钟 🔻 |      |
| 🖉 平时4 (10%) | ┏ 平时 | 5 (10%) | ┏ 平时6 (10% | 6) 💣 平时7 (109 | 。) ,期末( | 30%) | 总评     | 备注   |
|             |      |         |            |               |         |      |        | •    |
|             |      |         |            |               |         |      |        |      |
|             |      |         |            |               |         |      |        |      |
|             | r    |         | (          |               |         |      |        |      |